**Technical Documentation** 

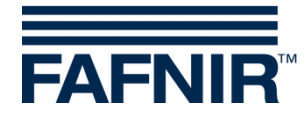

**VISY-X** 

## **VISY-Command Web - Printer Retrofitting**

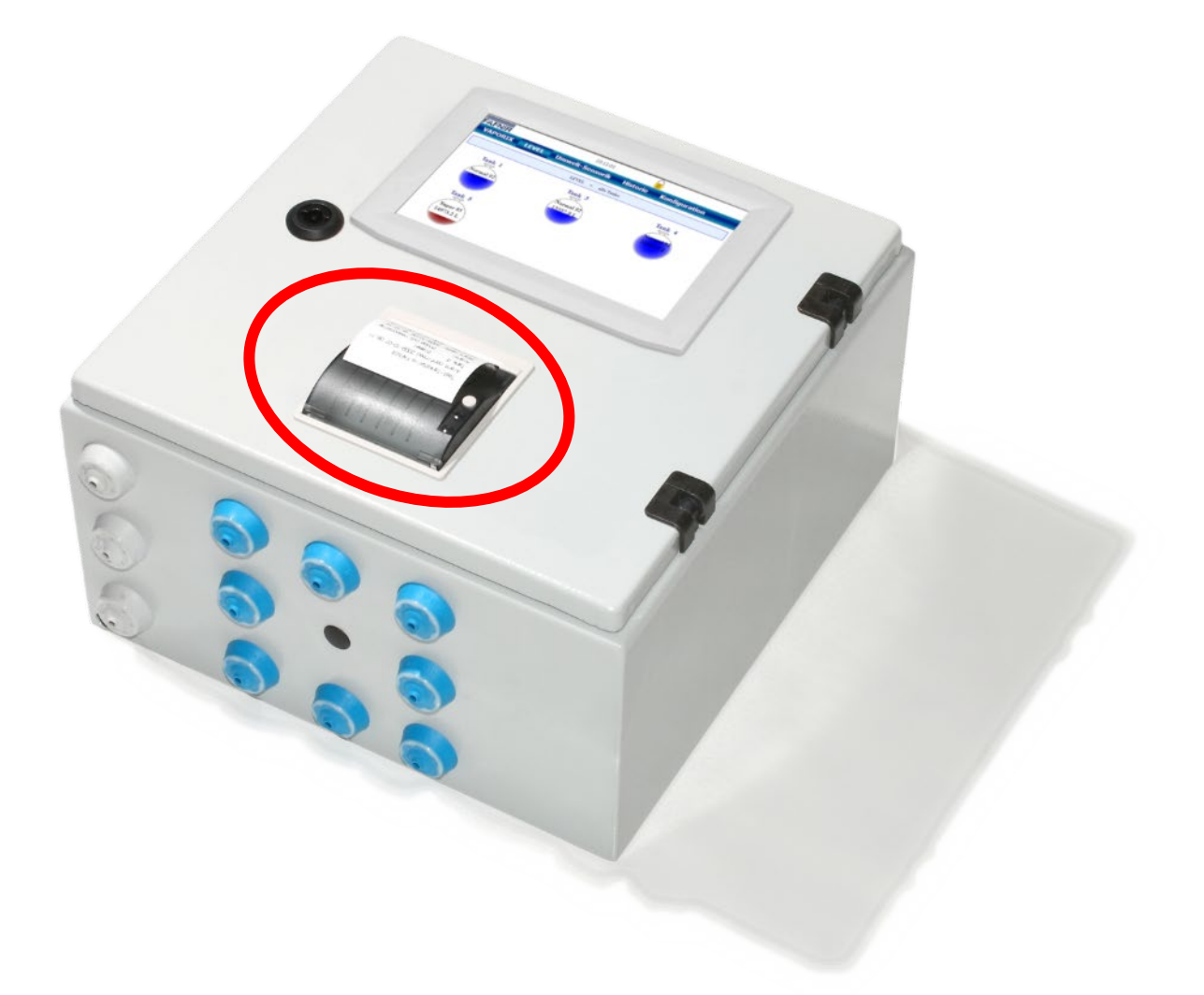

 Version:
 1

 Edition:
 2021-09

 Art. no.:
 350365

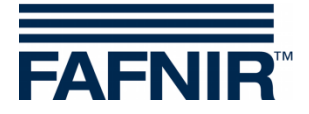

### **Table of Contents**

| 1   | Overview                            | 1  |
|-----|-------------------------------------|----|
| 2   | Scope of delivery                   | 1  |
| 3   | Installation                        | 2  |
| 3.1 | Preparation                         | 2  |
| 3.2 | Installing the display              | 8  |
| 3.3 | Installation of the housing door    | 10 |
| 3.4 | Connect the display and the printer | 11 |
| 4   | List of Figures                     | 15 |

© Copyright:

Reproduction and translation are permitted solely with the written consent of the FAFNIR GmbH. The FAFNIR GmbH reserves the right to carry out product alterations without prior notice.

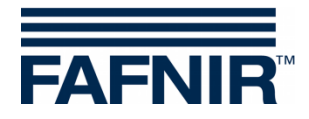

## 1 **Overview**

VISY-Command Web is the evaluation unit VISY-Command with SECON-Client display for displaying (locally and remotely) the current tank data, delivery data and various alarms that are recorded by the VISY-X system. It can be expanded subsequently with an additional printer.

This manual describes how you can retrofit the printer for the VISY-Command-Web.

## 2 Scope of delivery

| <ul> <li>Housing door with printer</li> <li>Pre-wired for:</li> <li>Connection to the display</li> <li>Connection to the service interface</li> <li>Connection to the printer</li> <li>Connection to the 12 V power supply unit (display)</li> <li>Connection to the 5 V power supply unit (printer)</li> <li>Grounding (display, printer and housing)</li> </ul> |
|----------------------------------------------------------------------------------------------------|
| 5 VDC power supply for printer                                                                                                    |
| Supply cable 230 VAC                                                                                                    |
| Cable ties                                                                                                    |

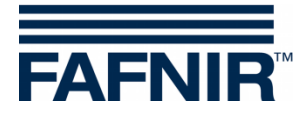

## 3 Installation

## 3.1 Preparation

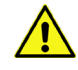

Disconnect the VISY-Command Web from power supply before opening the housing.

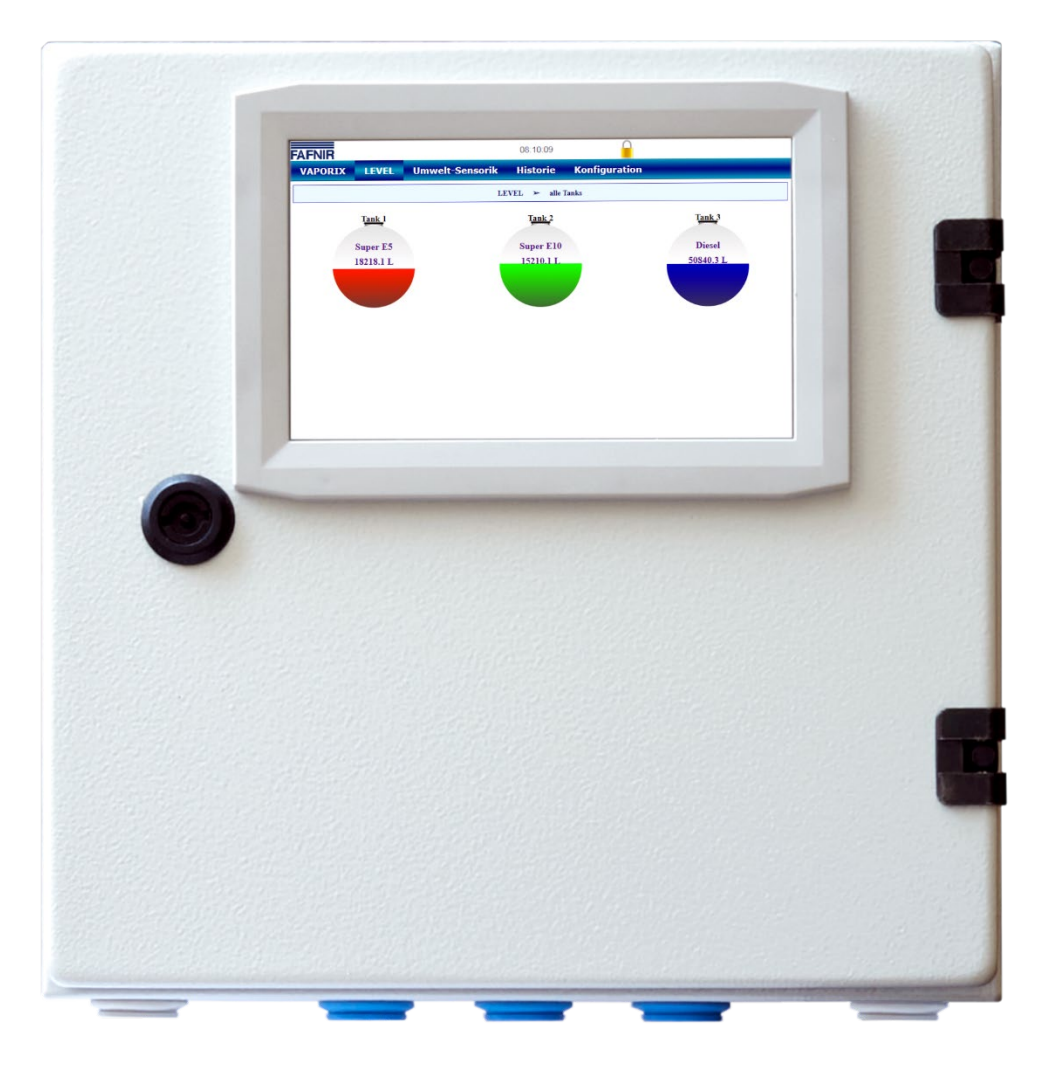

Figure 1: VISY-Command Web

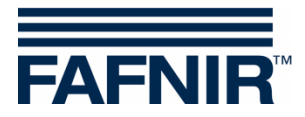

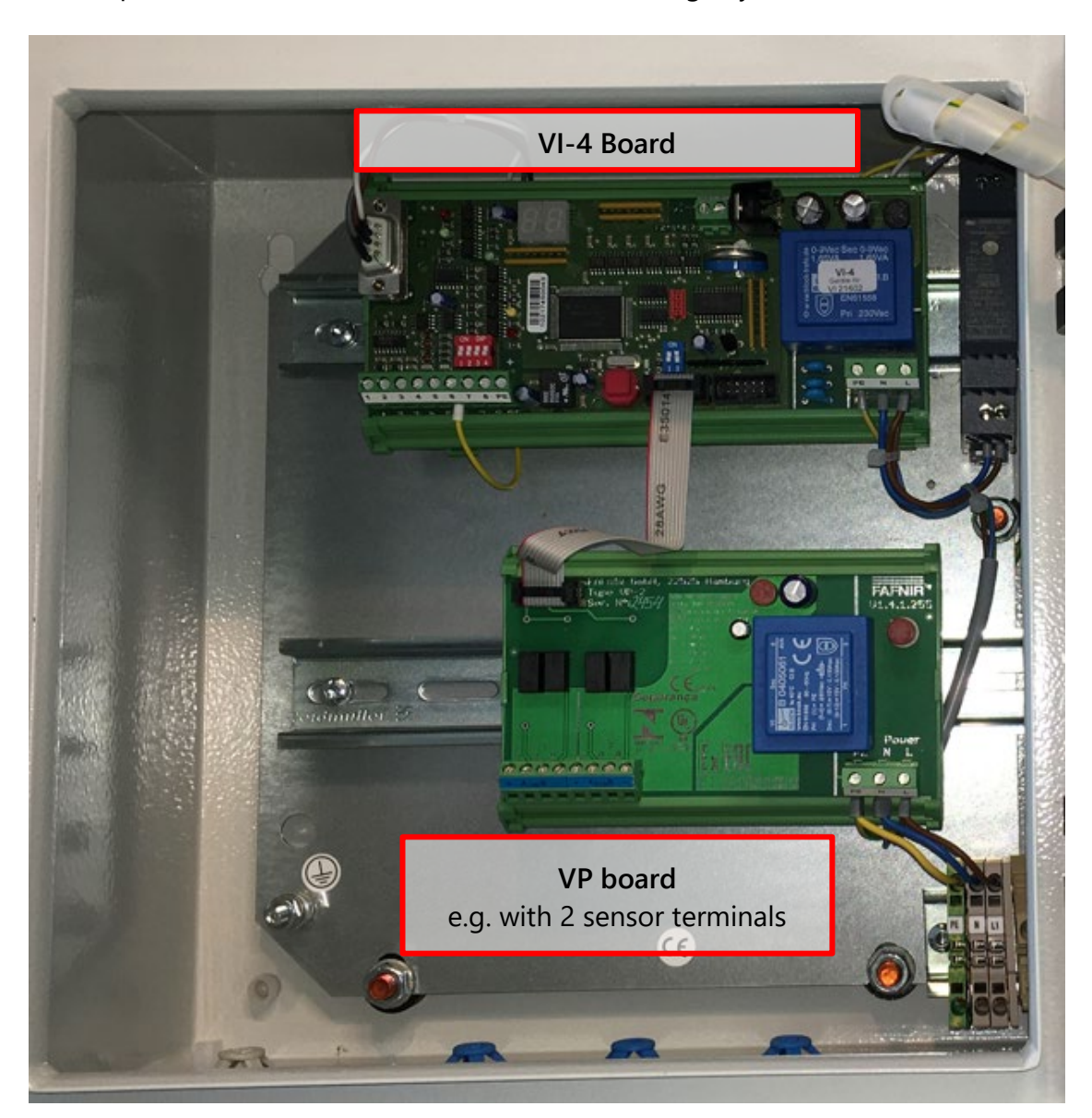

(1) Open the VISY-Command Web with the housing key.

Figure 2: VISY-Command Web, interior view

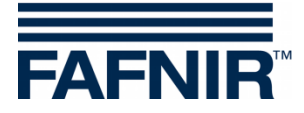

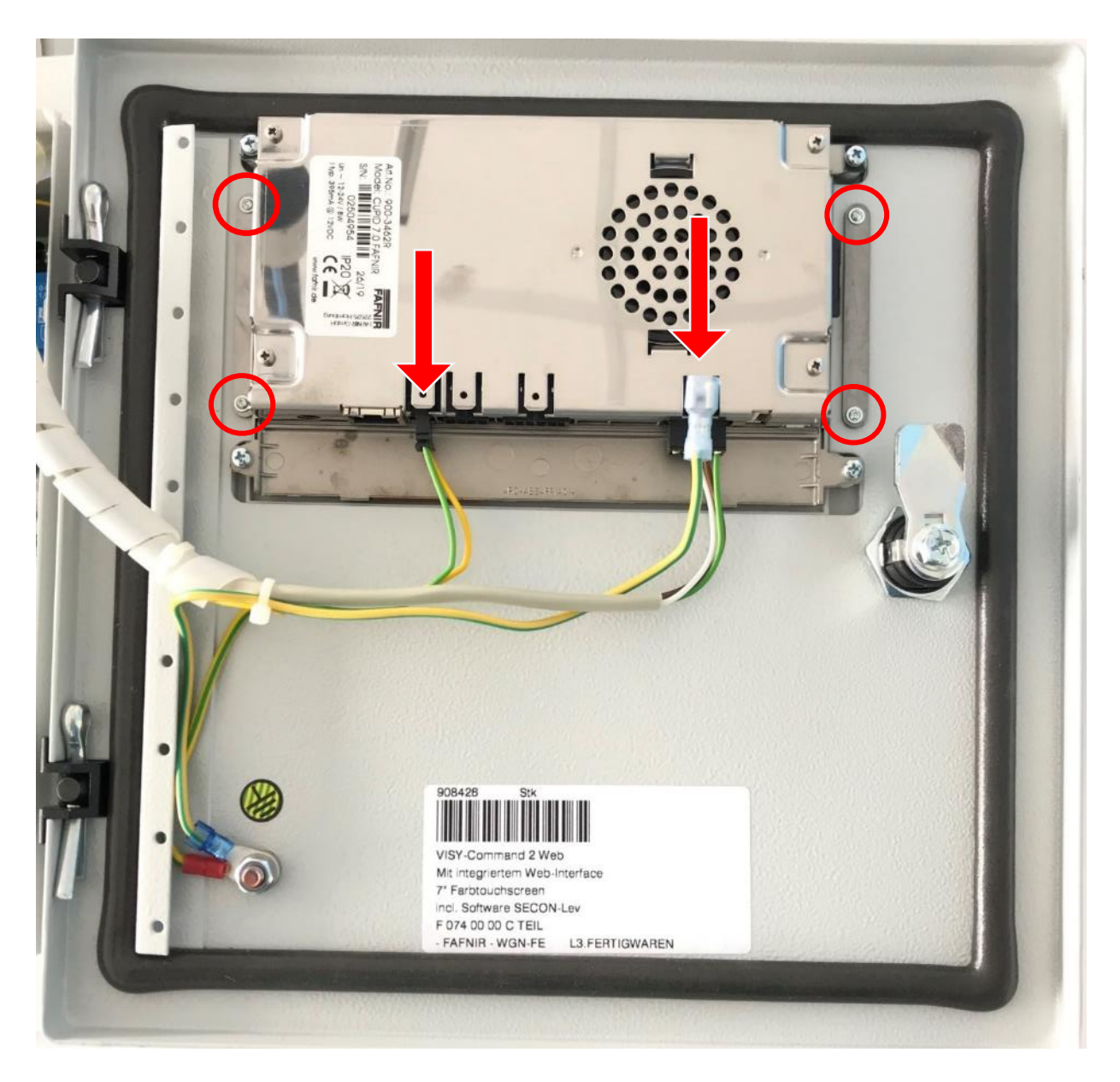

Figure 3: VISY-Command Web display, back

- (2) Remove all cables from the display (red arrows).
- (3) Remove the display from the housing door (red circles).A TORX screwdriver size T6 is required for this.

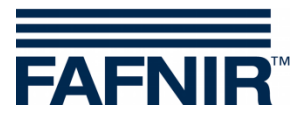

(4) Pull out the spring clip underneath the 12 V power supply with a flat head screwdriver to remove the power supply.

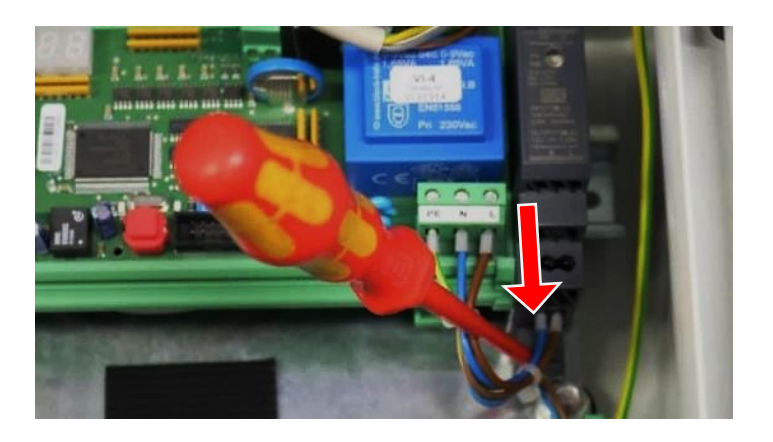

Figure 4: 12 V power supply

- (5) Disconnect the cables from the VI-4 board
  - Supply cable (12 VDC) to the display
  - Cable to the service interface (alternative to the host interface)
  - Grounding cable
  - Ribbon cable to the VP board

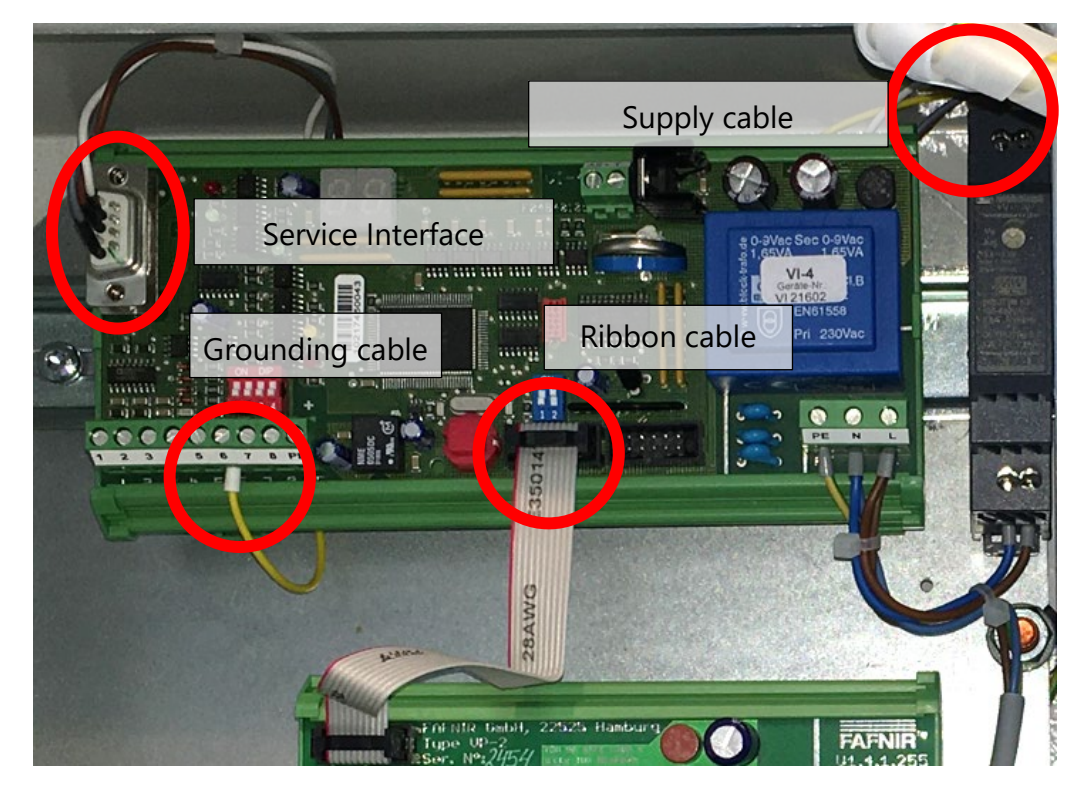

Figure 5: Wiring VI-4 board

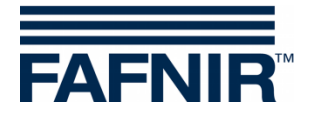

(6) Remove the grounding cable from the housing

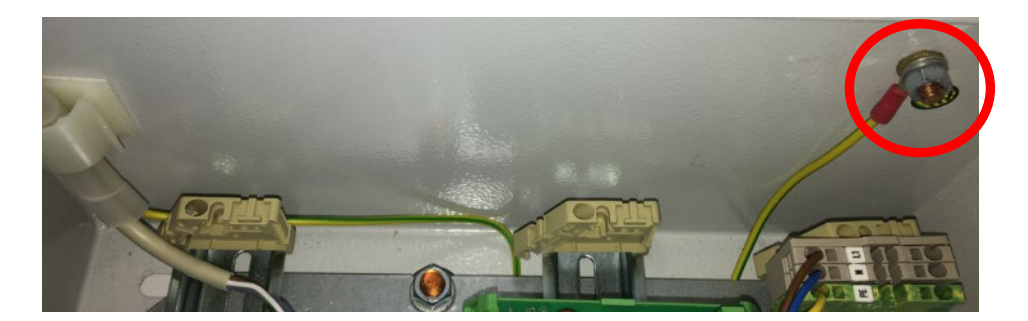

Figure 6: Right side wall of the VISY-Command Web

(7) Loosen the 2 mounting feet of the VI-4 board with a flat head screwdriver by pressing downwards to lift the board off the top hat rail.

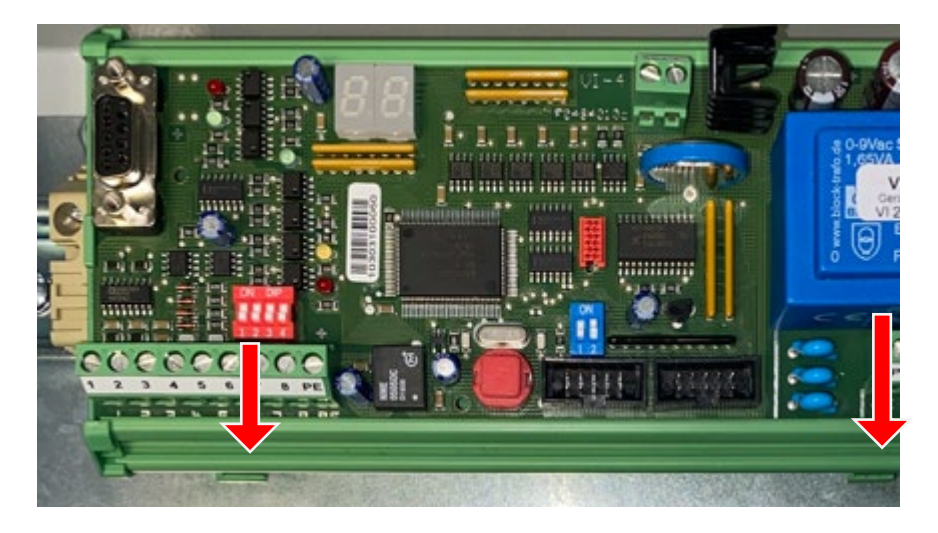

Figure 7: Holder of the VI-4 board

(8) Tilt the VI-4 board forward and cut the zip ties that fix the cables to the VI-4 board.

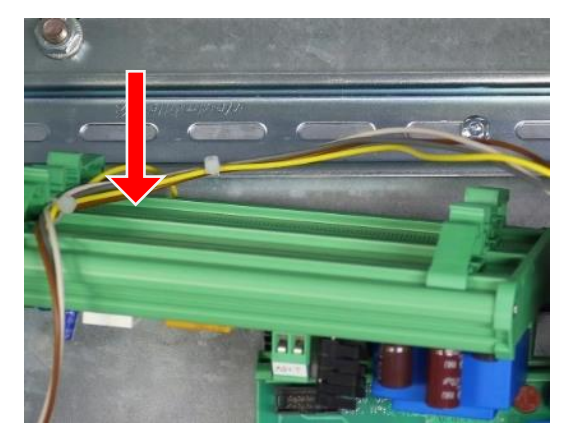

Figure 8: VI-4 Board, removal

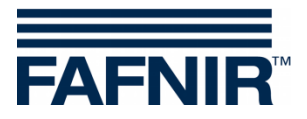

(9) Remove the 230 VAC supply cable from the VI-4 board, from the 12 VDC power supply and from the VP board.

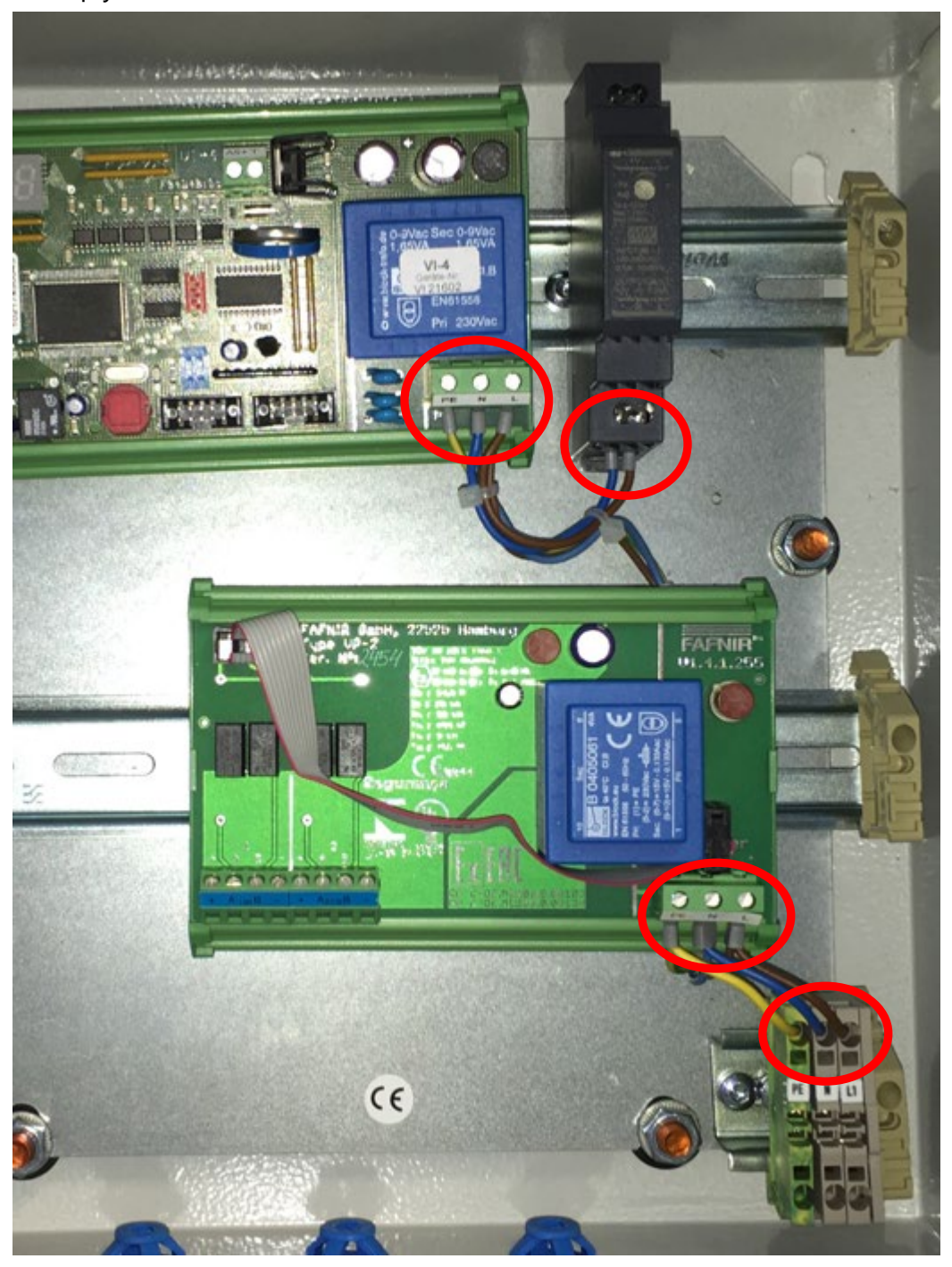

Figure 9: VP board, 12 VDC power supply

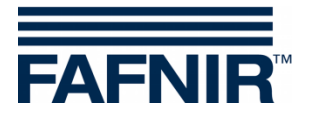

(10) Loosen the nuts of the door hinge from inside of the housing and remove the housing door.

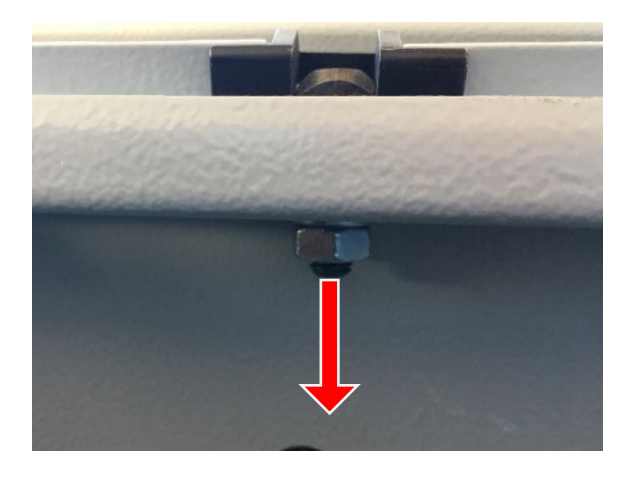

Figure 10: Housing door hinge fixing

#### 3.2 Installing the display

- (1) Place the display with the screen side on a table. Make sure that it is protected from damage.
- (2) Place the new housing door over the display so that the mounting holes for the display are seen.

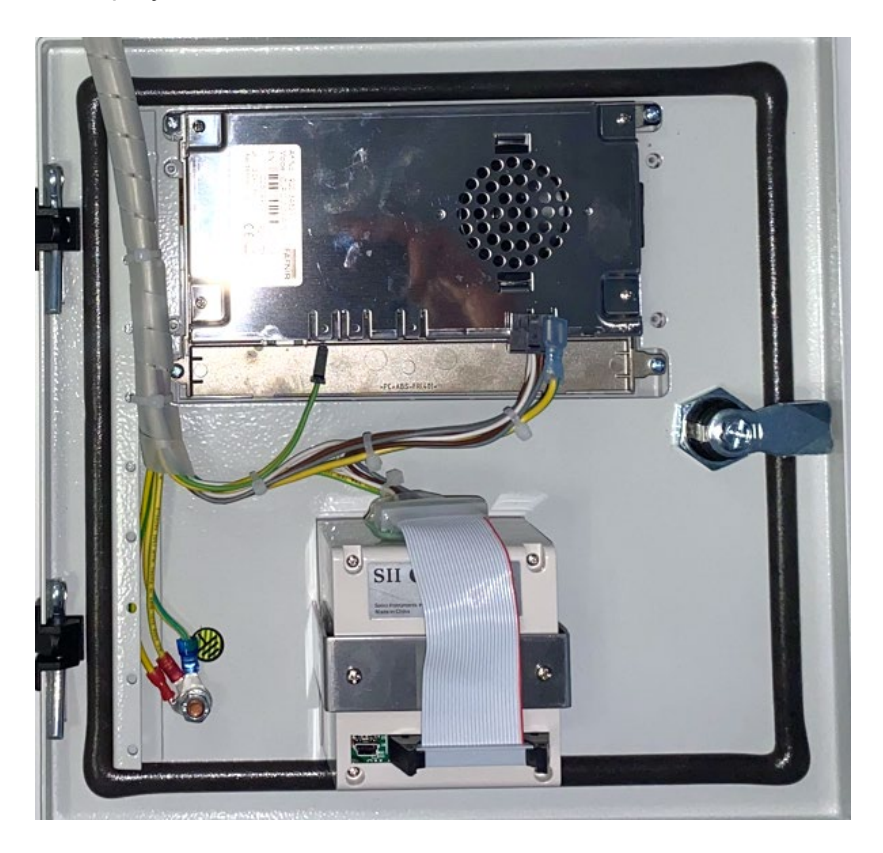

Figure 11: Housing door hinge fixing

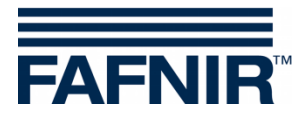

(3) Fix the display with the 2 rails (red rectangles) and the 4 fastening screws on the housing door.

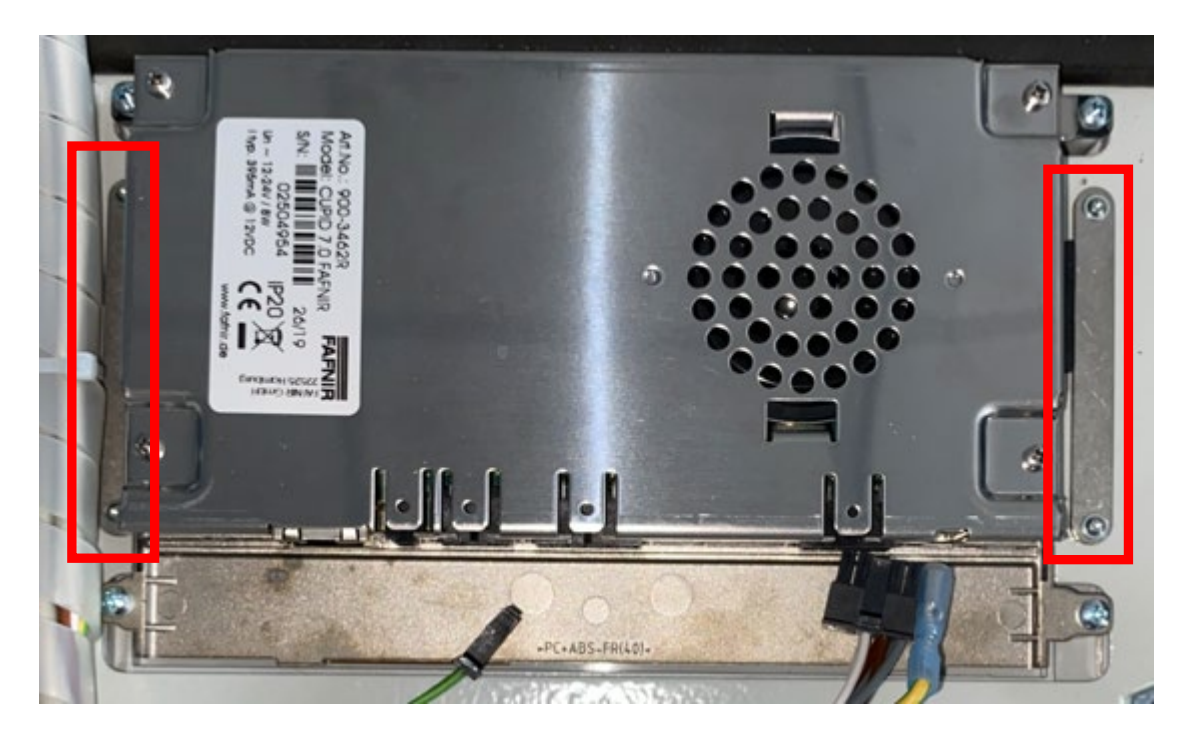

Figure 12: Display wiring harness

(4) Plug the connectors of the cable harness into the display. Make sure that the connections are correct.

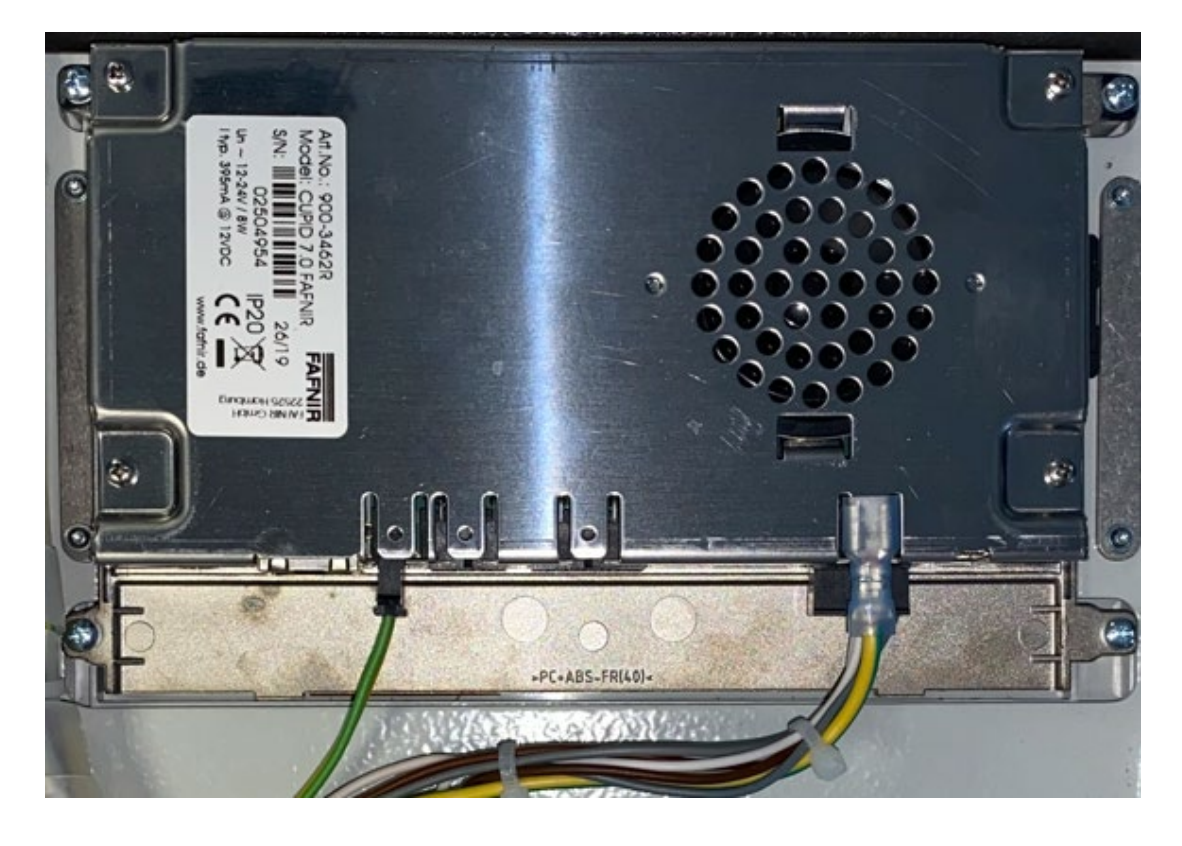

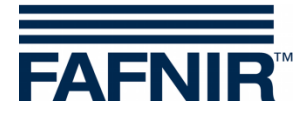

### 3.3 Installation of the housing door

(1) Insert the threads of the door hinges into the openings in the housing door.

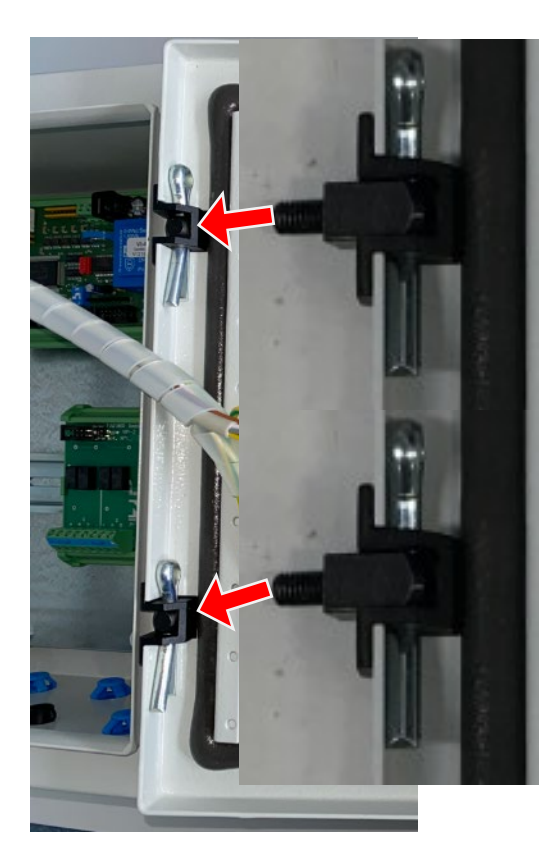

Figure 13: Installation of the housing door

(2) Fix the door with the washers and nuts loosened previously

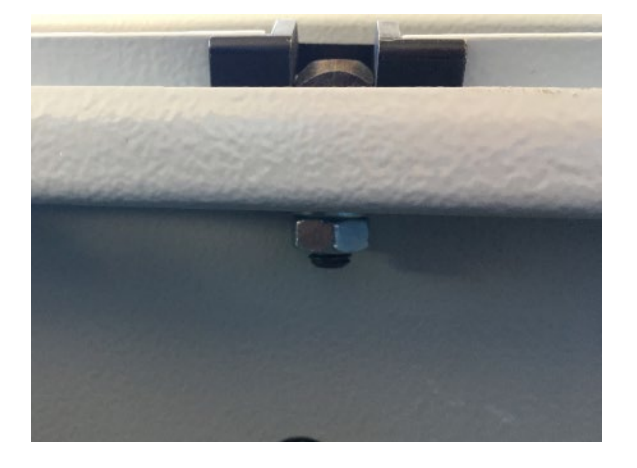

Figure 14: Fixing the housing door

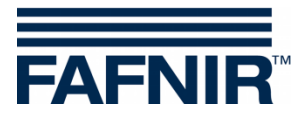

### 3.4 Connect the display and the printer

(1) Place the 5 V power supply unit next to the 12 V power supply unit and connect the new 230 VAC supply cable

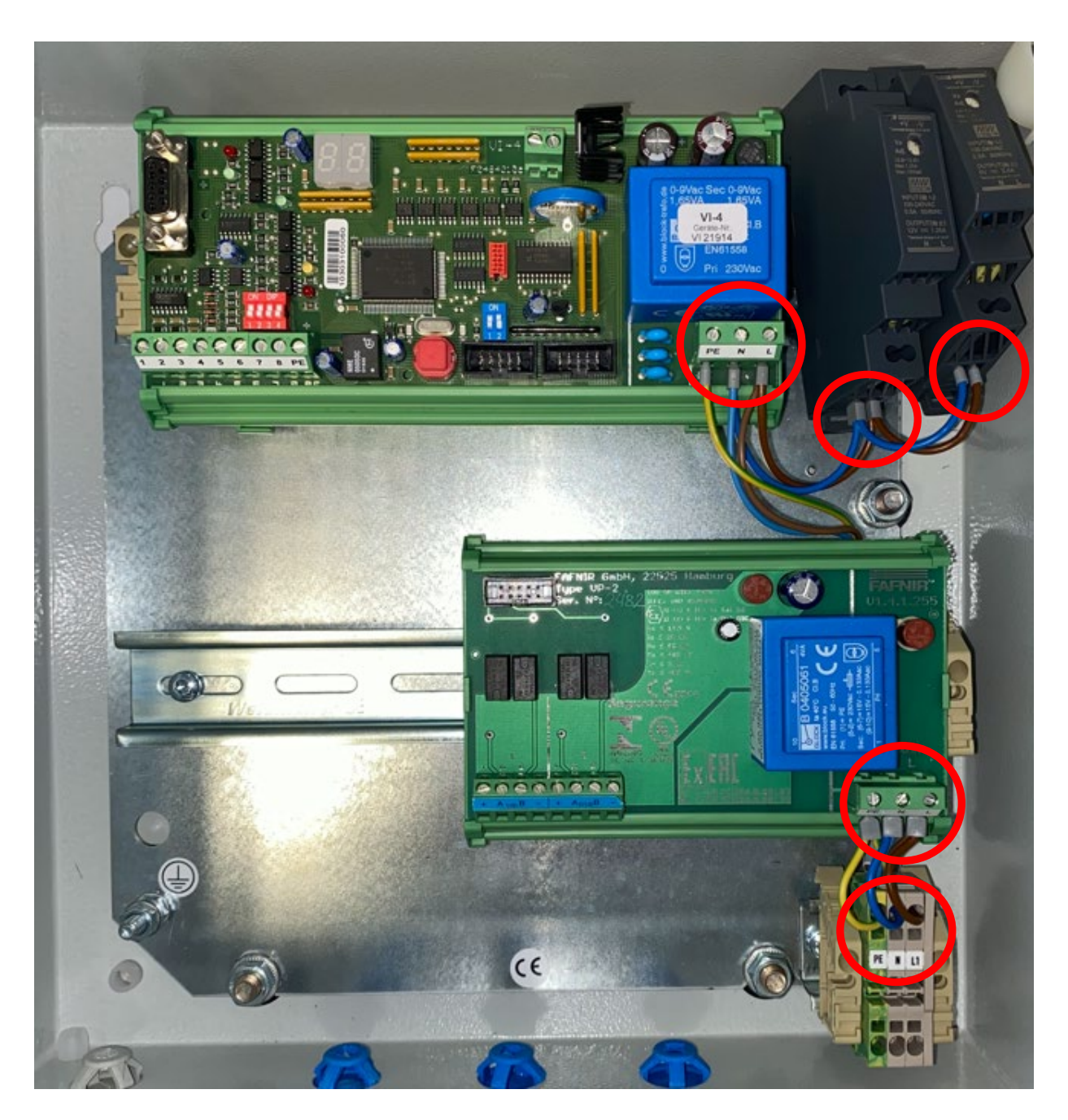

Figure 15: Power supply units

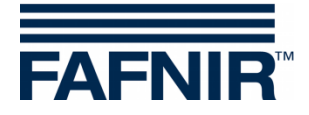

(2) Connect the VI-4 board as follows:

The yellow grounding cable should be led under the VI-4 board. The VI-4 board may have to be lifted for this.

| Connection terminal      | Cable colour  |
|--------------------------|---------------|
| VI-4 Service - interface | DB9 Connector |
| Terminal 6               | Yellow        |

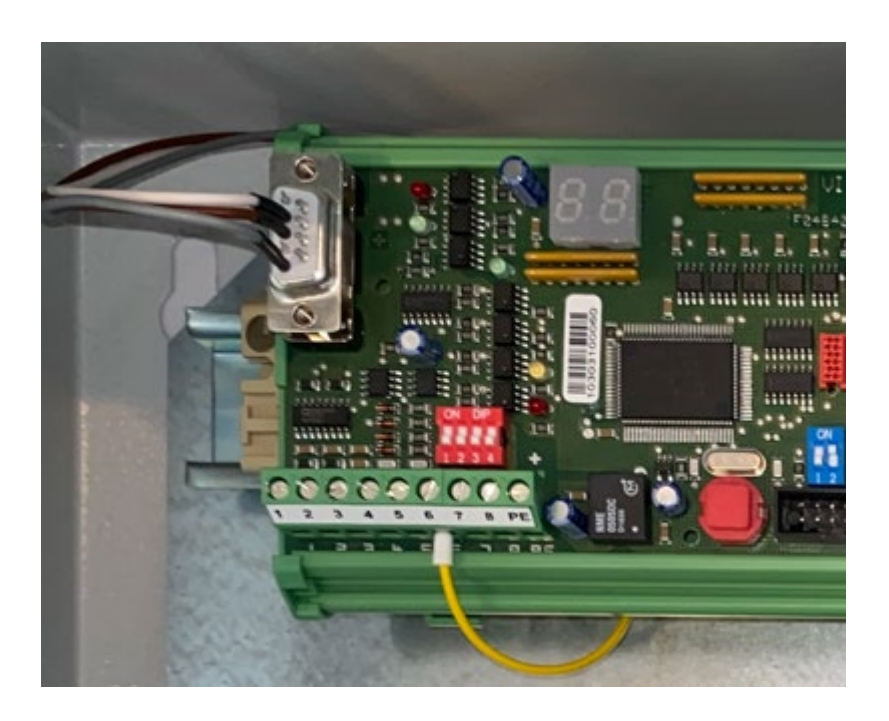

Figure 16: VI-4 board, cable connections

- (3) Press the VI-4 board back onto the DIN rail and let the mounting feet snap in to fix the board.
- (4) Connect the power supply units as follows:

| Connection terminal | Cable colour              |
|---------------------|---------------------------|
| 12 V power supply   | Green = V+<br>Yellow = V- |
| 5 V power supply    | Brown = V+<br>White = V-  |

(5) Press the power supply units on the DIN rail and use the flat-head screwdriver to slide the spring clips into the top-hat rail to fasten the power supply units.

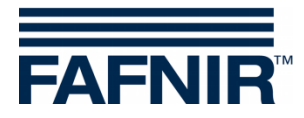

(6) Reinstall the grounding cable on the housing.

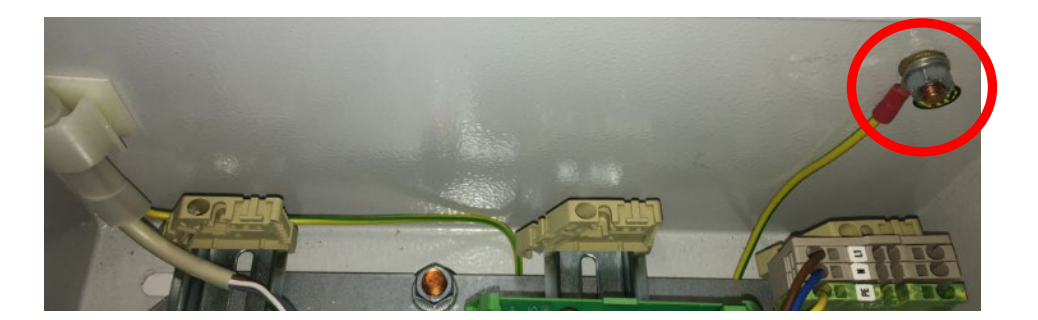

Figure 17: Right side wall of the VISY-Command Web

- (7) Reconnect the ribbon cable between VI-4 board and VP board.
- (8) Installation completed. The result should look like the following picture.

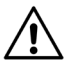

The cables should all be laid in such a way that none of them can fall into the Ex-approved area of the VP board.

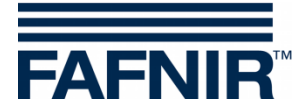

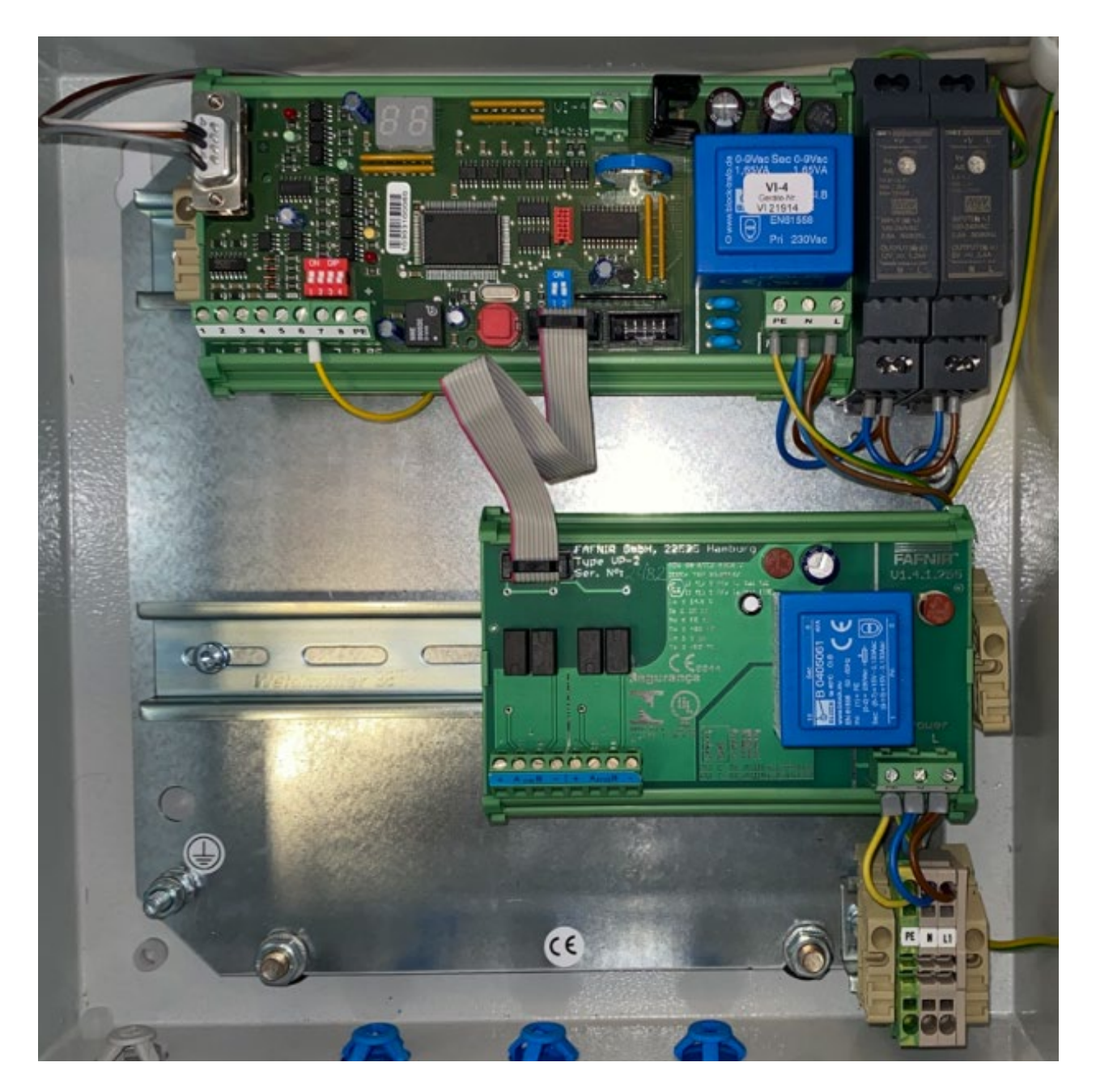

Figure 18: VISY-Command Web Printer, interior view

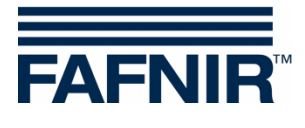

# 4 List of Figures

| Figure 1: VISY-Command Web                         | 2  |
|----------------------------------------------------|----|
| Figure 2: VISY-Command Web, interior view          | 3  |
| Figure 3: VISY-Command Web display, back           | 4  |
| Figure 4: 12 V power supply                        | 5  |
| Figure 5: Wiring VI-4 board                        | 5  |
| Figure 6: Right side wall of the VISY-Command Web  | 6  |
| Figure 7: Holder of the VI-4 board                 | 6  |
| Figure 8: VI-4 Board, removal                      | 6  |
| Figure 9: VP board, 12 VDC power supply            | 7  |
| Figure 10: Housing door hinge fixing               | 8  |
| Figure 11: Housing door hinge fixing               | 8  |
| Figure 12: Display wiring harness                  | 9  |
| Figure 13: Installation of the housing door        | 10 |
| Figure 14: Fixing the housing door                 | 10 |
| Figure 15: Power supply units                      | 11 |
| Figure 16: VI-4 board, cable connections           | 12 |
| Figure 17: Right side wall of the VISY-Command Web | 13 |
| Figure 18: VISY-Command Web Printer, interior view | 14 |

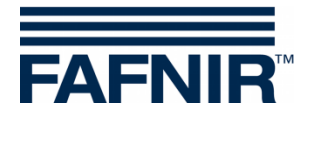

Blank Page

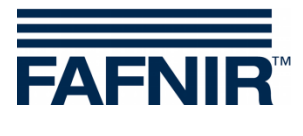

Blank Page

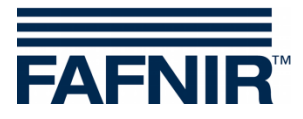

FAFNIR GmbH Schnackenburgallee 149 c 22525 Hamburg, Germany T: +49/40/39 82 07–0 F: +49/40/390 63 39 E-mail: info@fafnir.com Web: www.fafnir.com